## Soil Amendments for Florida State Fertilizer Tag

Last Modified on 12/12/2024 11:26 am CST

In the state of Florida, some fertilizers may be used as soil amendments. These fertilizers have nutrient value yet are not part of the guarantee; therefore, they are considered non-plant food ingredients and must be listed outside of the guarantee section on the Florida State Fertilizer Tag.

The following steps demonstrate how to set up Products used as Soil Amendments to display outside the Guaranteed Analysis on the Florida State Fertilizer Tag.

On the *Product* tab at *Hub / Setup / Company Preferences*, select the **Product Attribute** button. On the *Select a Product Attribute* window, choose **Add**. Set up a Product Attribute to identify the User Defined Nutrient.

The *Attribute Name* must begin with *BTAO\_NNA\_*. Enter the name as it should appear on the tag. All characters after *NNA\_* print on the State Fertilizer Tag.

| 🖳 Add An Attribu                | te                   | - • •                          |        |  |  |  |  |  |
|---------------------------------|----------------------|--------------------------------|--------|--|--|--|--|--|
| Attribute Name                  | BTAO_NNA_Sult        |                                |        |  |  |  |  |  |
| Maximum Length                  | Leave bl<br>system e | to use the<br>mum length of 60 |        |  |  |  |  |  |
| Disallow Duplicates<br>Required |                      |                                |        |  |  |  |  |  |
| Show In List                    |                      | Save                           | Cancel |  |  |  |  |  |
|                                 |                      |                                |        |  |  |  |  |  |

**Note:** For more information on setting up User Defined nutrients and how they can be used in Agvance, view the **User Defined Nutrients - Start With** document.

In this example, Sulfur 90 will be used. Add or edit the Product that will be used as a Soil Amendment. On the *Profile* tab, select **Attributes**. Enter the value of the *BTAO\_NNA\_Sulfur* 90 Attribute in the *Attribute Value* column.

| GIIS | <dep<br>Prod</dep<br> | partment> DFrt00 ? Product ID SoilAmendS<br>luct Name Soil Amendment Sulfur | Alternate Product ID          |
|------|-----------------------|-----------------------------------------------------------------------------|-------------------------------|
|      | Att                   | ributes                                                                     | SSI Global ID Clear SSI Globa |
|      |                       | Attribute Name                                                              | Attribute Value               |
| 1    | 2                     | RepID                                                                       | Classifica                    |
| 1:   | 3                     | Sabre Product Xfer                                                          |                               |
| 1    | 4                     | BTAO_NNA_HumicAcid                                                          | Attribut                      |
| 1    | 5                     | United Suppliers PO ID                                                      | Substitut                     |
| 1    | 6                     | NYCommercialContainer                                                       |                               |
| 1    | 7                     | Billing Units per Container                                                 | Bar Coc                       |
| _1   | 8                     | PremierCropProduct                                                          |                               |
| 2    | °<br>0 ►              | BTAO_NNA_Sulfur 90                                                          | 90                            |
|      |                       |                                                                             | Done                          |

**Note:** For a Product to be used as a soil amendment and not listed in the guarantee section of the Florida State Fertilizer Tag, it cannot contain a Nutrient Contributor value on the *Blend Setup* tab of the Product.

|   | Tons 5                                                                                                    |            | Set 00-I | BasicDry |         |        | Target | lbs of Analys                                                                                                    | sis 200 | 0       |       | Reorder Produ | cts     |       |                                                                                |           |         |            |
|---|----------------------------------------------------------------------------------------------------|------------|----------|----------|---------|--------|--------|----------------------------------------------------------------------------------------------------|---------|---------|-------|---------------|---------|-------|--------------------------------------------------------------------------------|-----------|---------|------------|
|   | <product nar<="" th=""><th>me&gt;</th><th></th><th></th><th>Rate/To</th><th>n Unit</th><th>То</th><th>tal Product</th><th>Unit</th><th>Ble</th><th>nded</th><th>Blended Unit</th><th>Scale</th><th>Lot #</th><th><crop cod<="" th=""><th>Container</th><th>Order</th><th>Unit Weigh</th></crop></th></product> | me>        |          |          | Rate/To | n Unit | То     | tal Product                                                                                                    | Unit    | Ble     | nded  | Blended Unit  | Scale   | Lot # | <crop cod<="" th=""><th>Container</th><th>Order</th><th>Unit Weigh</th></crop> | Container | Order   | Unit Weigh |
| • | Dap (18-46-0                                                                                                    | 0)         |          |          | 900.00  | 0 Lbs  |        | 4500.000                                                                                                    | Lbs     | 450     | 0.000 | Lbs           | 1       | _     | ~                                                                              |           |         | 1          |
|   | Potash (0-0-6                                                                                                    | 50)        |          |          | 900.00  | 0 Lbs  |        | 4500.000                                                                                                    | Lbs     | 450     | 0.000 | Lbs           | 1       |       | ~                                                                              |           |         | 1          |
|   | Soil Amendm                                                                                                    | ent Sulfur |          |          | 200.00  | 0 Lbs  |        | 1000.000                                                                                                    | Lbs     | 100     | 0.000 | Lbs           | 1       |       | ~                                                                              |           |         | 1          |
|   |                                                                                                    |            | Analysis | 8.10     | 20.70   | 27.00  | 0.000  | 0.0000                                                                                                    | 0.000   | 0.000   | 0.00  | 0 0.000 0     | 0.000   | 0.000 | 0.000                                                                          |           |         |            |
|   |                                                                                                    |            | Blended  | 8.10     | 414.00  | 27.00  | 0.000  | 0.0000                                                                                                    | 0.000   | 0.000   | 0.00  | 0 0.000 0     | 0.000   | 0.000 | 0.000                                                                          |           |         |            |
| F | Recalc using Ra                                                                                                    | te/Ton     |          |          |         |        |        |                                                                                                    | Close   | ]       |       |               |         |       |                                                                                |           |         |            |
|   |                                                                                                    |            |          |          |         |        |        | <shin from<="" td=""><td></td><td>Densi</td><td>ty</td><td>64.04</td><td>% Wa</td><td>ter</td><td>(</td><td>D</td><td>% Cl</td><td>ay 0</td></shin> |         | Densi   | ty    | 64.04         | % Wa    | ter   | (                                                                              | D         | % Cl    | ay 0       |
|   |                                                                                                    |            |          |          |         | 1      | Apply  | Location>                                                                                                    |         | CuFt/To | in 🗌  | 31.231        | Total C | uFt   | 156.15                                                                         | 5 Est Sal | Out Ter | np N/A     |
|   |                                                                                                    |            |          |          |         |        |        |                                                                                                    |         | L hs/Tr | n 🗌   | 2000          | Total I | he    | 1000                                                                           | h Est Ten | on Chan | 0 9        |

**Note:** The *Purpose* and *Directions* for application on the fertilizer tag (seen below) are entered on the *Review Tag* window per Blend Ticket.

## F00999

Manufactured By: SSI Farm Services - IL 140 E. South Street Shelbyville, IL 62565 8 - 20 - 27

| Guaranteed Analysis                                  |       |   |  |  |  |  |
|------------------------------------------------------|-------|---|--|--|--|--|
| Total Nitrogen (N)                                   | 8     | % |  |  |  |  |
| 8 % Ammoniacal Nitrogen                              |       |   |  |  |  |  |
| Available Phosphate (P <sub>2</sub> Q <sub>3</sub> ) | 20    | % |  |  |  |  |
| Soluble Potash (K <sub>2</sub> O)                    | 27    | % |  |  |  |  |
| Derived From: Diamonium Phosphate, Muriate of Potash |       |   |  |  |  |  |
| Chlorine (Cl), not more than                         | 1.85  | % |  |  |  |  |
| Net Weight 10000 Lbs.                                |       |   |  |  |  |  |
| Soil Amending Ingredients:                           |       |   |  |  |  |  |
| Sulfur 90                                            | 9.00  | % |  |  |  |  |
| Total Other Ingredients                              | 91.00 | % |  |  |  |  |
| Purpose: To adjust soil pH                           |       |   |  |  |  |  |
| Directions for application: Applied by spreader      |       |   |  |  |  |  |